## 北九州市 景観法に基づく届出 電子申請マニュアル ver.登録編

2025年4月1日

1 事業者登録(アドレス登録)

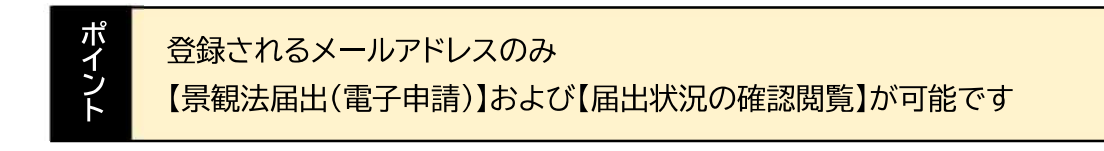

1-1. 下記 URL を入力

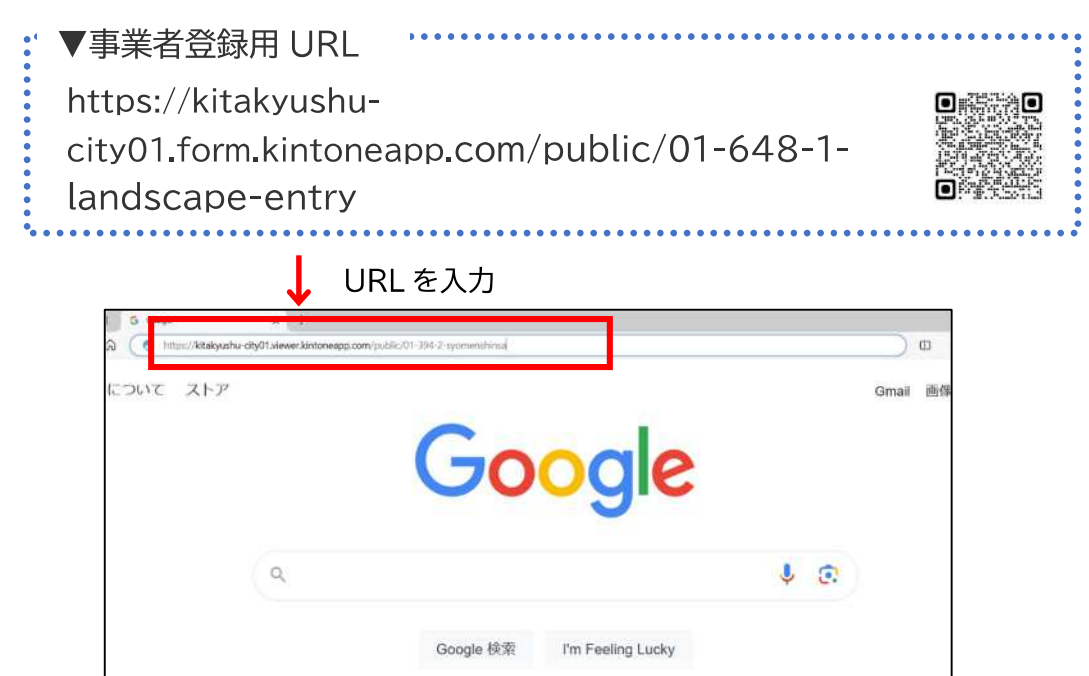

1-2. 入力フォームに、「会社名・氏名・メールアドレス」を入力 [確認ボタン]をクリックし、次に[回答ボタン]をクリック

| 景観法に基づく届出事業者登録 |
|----------------|
| 会社名            |
| 氏名             |
| メールアドレス。       |
| ~ inter        |
|                |

1-3. 登録アドレスにメールが届きます。

メール内にあるURLをクリックすると、【景観法届出(電子申請)】を行うことができます。

| 北九州市】<br>。       | 限制届出システム <autoreply@kintoneapp.com></autoreply@kintoneapp.com>              |
|------------------|-----------------------------------------------------------------------------|
| このメッセ・<br>返信は受付( |                                                                             |
| 様                |                                                                             |
| 景観法に基づ           | 5く届出事業者登録が完了しました。                                                           |
| 今後は、下調           | 2URLから登録済みのメールアドレスでログインし、 【届出】を行うことができます                                    |
| ■届出URL           | https://kitakyushu-city01.form.kintoneapp.com/public/01-648-2-landscape-app |
| ご質問等ごさ           | ざいましたら、下記メールアドレスまでお気軽にお問い合わせください。                                           |
| w. <b>-</b>      | こお心当りのない場合は、お手数ですが下記メールアドレス宛に                                               |

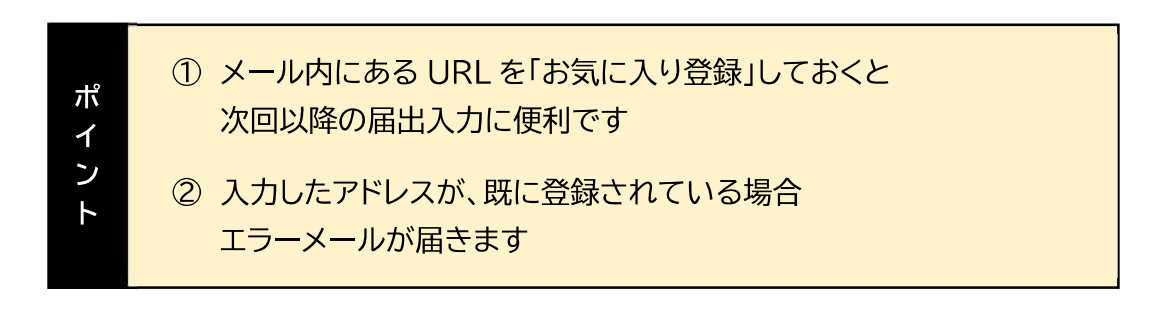

## 2 電子申請(ログイン方法)

## 2-1. 下記URLを入力

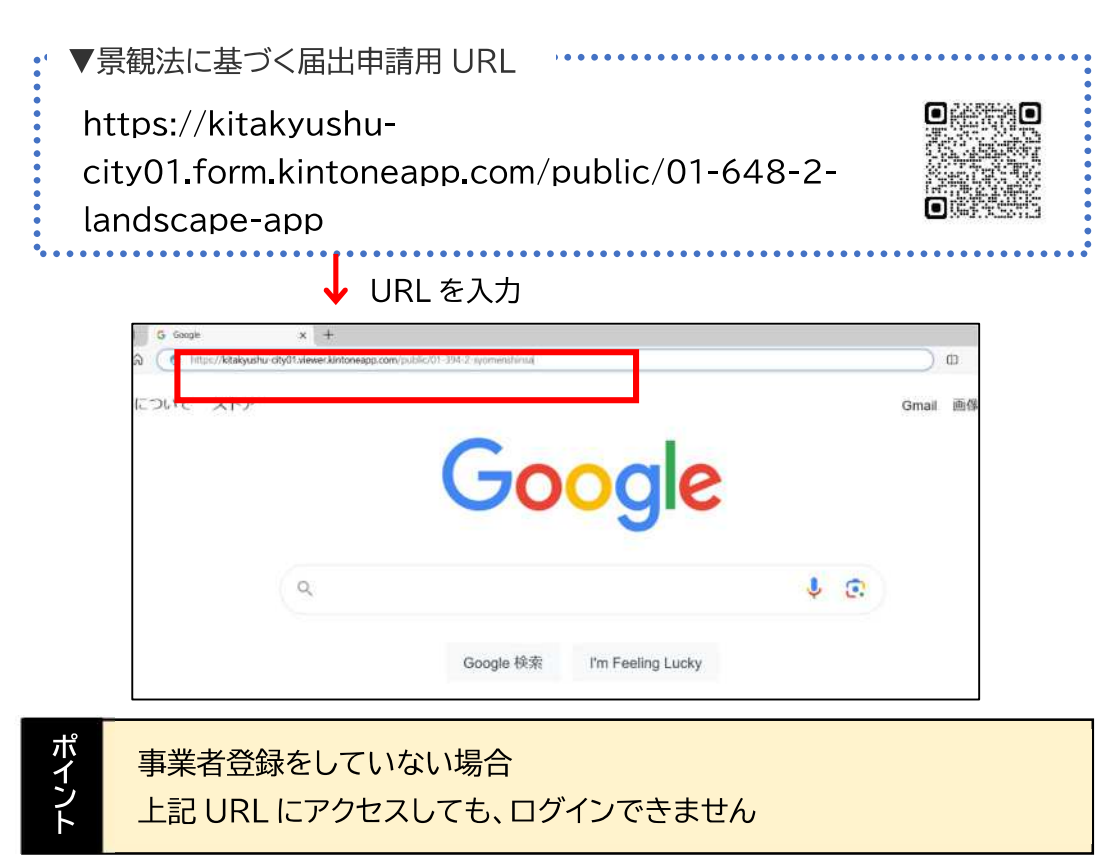

2-2. ログイン画面に移動するので、『メールアドレスでログイン』をクリックします。

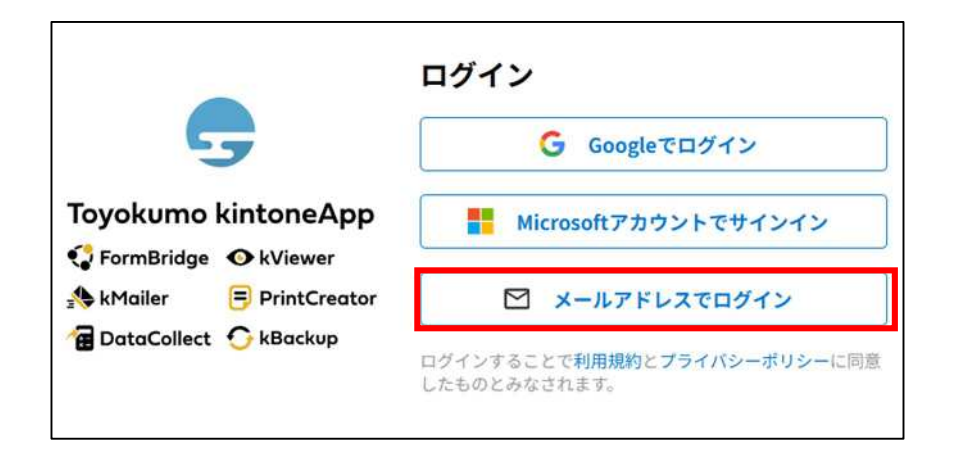

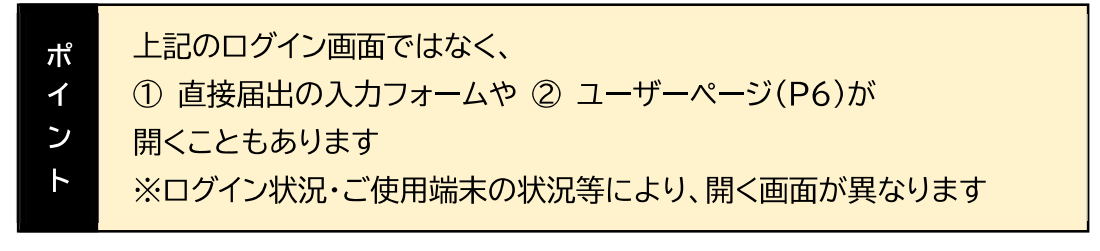

2-3. メールアドレスでログインの画面へ移動後 『メールアドレス』を入力、送信をクリック

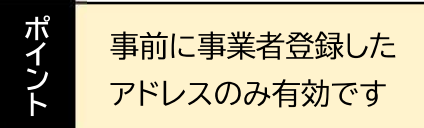

|                         | メールアドレスで <mark>ロ</mark> グイン    |
|-------------------------|--------------------------------|
| -                       | このメールアドレス宛にログイン用URLを送信しま<br>す。 |
| Toyokumo kintoneApp     | メールアドレス<br>example@example.com |
| 🗑 DataCollect 🕝 kBackup | 送信                             |
|                         | キャンセル                          |

2-4. 登録アドレスにメールが届きます。

メール本文に記載されている「<mark>Toyokumo kintoneApp にログイン</mark>」部分をクリック して、ログインしてください。

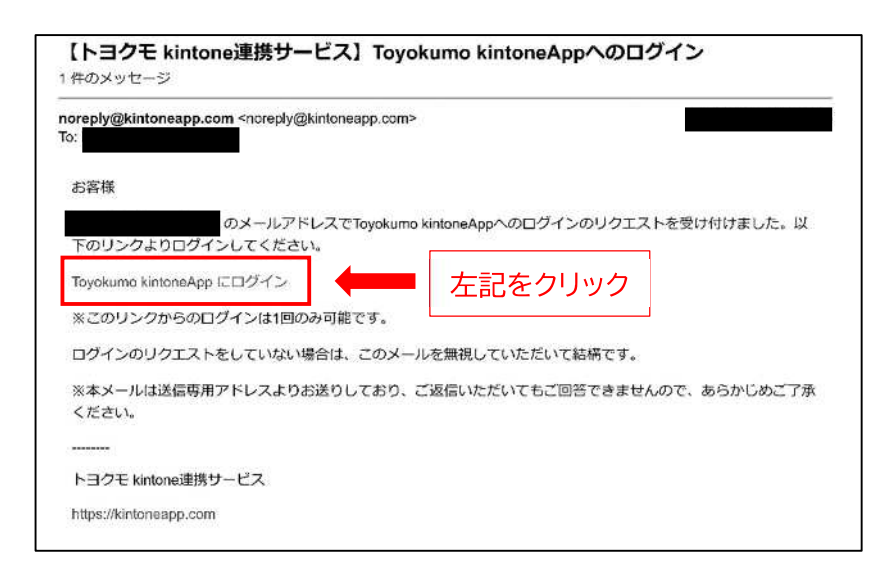

| 2-5. 右 | 上の『 \rm 🕘 』                                                                                       | をクリックしてください。                                                                                         |                                                                             | - |
|--------|---------------------------------------------------------------------------------------------------|----------------------------------------------------------------------------------------------------|-----------------------------------------------------------------------------|---|
| *:     | ご使用の端末に                                                                                           | こより「≡」などのアイコンの場合があり                                                                                  | ます。                                                                         | ļ |
|        | G Toyokuma kintoneAp                                                                              | p 7992F                                                                                              |                                                                             | 9 |
|        | <ul> <li>う Toyokuma kintoordop</li> <li>サービス</li> <li>ポテンプレートボッラリー</li> <li>すべてのテンプレート</li> </ul> | ◆ ◆ ● ▲ ○ ▲ ○     Toyokumo kineAppへようこそ     素務改善をもっと手軽に、もっと簡単に、     サービスを組み合わせることで簡単にシステムを構築・拡張できます。 | ×                                                                           |   |
|        | FormBridge<br>KViewer<br>kMailer                                                                  | サービス<br>サービス一覧                                                                                       | もっと便利に                                                                      |   |
|        | PrintCreator                                                                                      | ComBridge<br>kintoneと連携するWebフォームを簡単につくれるサービスです。kintoneのアカウントを持たないコーザーが入力したテークをkintoneに保存する勝略を追加できます。 | FormBridge X Miterent<br>FormBridge X Miterent ルックアップ・Myペー O<br>ジ・編集機能 虎の巻! |   |
|        | ₩ 500<br>プロフィール設定<br>サブ管理者設定                                                                      | サービスサイトへ 0 30日間無料お話し 0                                                                               | formühidga × kkalle:<br>お客様が返復しやすいよう、自動返信メールを<br>自社ドメインで設定する                |   |

2-6. 『ユーザーページ』をクリックしてください。

| G Toyokumo kintoneA                                                                                   | אלפתל pp                                                                                              |                                                     |                  | 0 |
|----------------------------------------------------------------------------------------------------|----------------------------------------------------------------------------------------------------|-----------------------------------------------------|------------------|---|
| <ul> <li>Chryslumn kintuneiop</li> <li>サービス</li> <li>## ÷&gt;?レート€+Эリー</li> <li>オペてのテンプレート</li> </ul> | <ul> <li>         ・         ・         ・</li></ul>                                                     |                                                     | <b>9</b>         |   |
| FormBridge<br>kViewer                                                                                 | サービス                                                                                                  |                                                     | 2-#-K-2 V #-EXER |   |
| kMailer                                                                                               | サービス一覧                                                                                                | もっと便利に                                              |                  |   |
| PrintCreator                                                                                          | FormBridge<br>kintoneと連携するWebフォームを簡単につくれるサービスです。kintoneのアカウントを持たないユーザーが入力したデータをkintoneに保持する機能を追加できます。 | FormBridge × Minue<br>FormBridge×kVlev<br>ジ・編集機能 虎の |                  |   |
| プロフィール設定                                                                                              | サービスサイトへ ③ 30日間無料お試し ●                                                                                | Formittinge = kMailer<br>お客様が送信しやす<br>自社ドメインで設定     |                  |   |

## 2-7. 下記の『景観法届出』の項目をクリックしてください。

| 💂 Toyokumo kintoneApj                     | P                                                                           | <b>0</b> ·                  |
|-------------------------------------------|-----------------------------------------------------------------------------|-----------------------------|
| ) ユーザーページ<br>Iへてのページ<br>I エチラ的<br>AF 柴約一覧 | でした。<br>では、<br>では、<br>では、<br>では、<br>では、<br>では、<br>では、<br>では、                | ×                           |
|                                           | Q フォームやページを現在<br>****                                                       |                             |
|                                           | ● 景範法に基づく届出状況の開発<br>見勉法に基づく国出状況を開発できます。                                     | •                           |
| L,                                        | 3:5万米市<br>局制法屋出<br>気制法に基づく 国出を行うことができます。                                    | 0                           |
| <b>Γ</b>                                  | <sup> </sup>                                                                | •                           |
|                                           | 【景観法に基づく届出状況の閲覧】<br>R7年 4 月1日以降に申請された届出書<br>届出書および通知書を閲覧・印刷するこ              | の申請状況<br>とができま <sup>7</sup> |
| 景観法届出<br>景観法届出<br>※「マニュフ                  | QA・マニュアル】<br>d(電子申請)に関する QA とマニュアルが検索できます<br>アル」と検索すると、【電子申請マニュアルver. 申請編】が |                             |

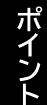

上記画面が「ユーザーページ」です ユーザーページから、届出・閲覧・QAの各画面に進めます